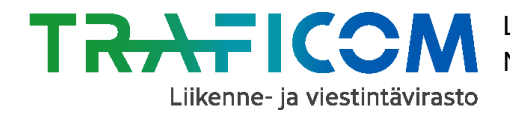

### Kaikille avoimen kutsuliikenteen tallentaminen NAP-palveluun - kutsuliikenne, joka ei noudata tarkkaa reittiä ja aikataulua

1. Siirry sivulle <u>www.finap.fi</u> ja rekisteröidy palveluun, mikäli et ole sitä vielä tehnyt.

Mikäli olet jo rekisteröitynyt, kirjaudu sisälle palveluun. Linkki palvelun käyttöohjeisiin löytyy sivun yläreunasta Valikko-painikkeen takaa tai <u>tästä linkistä.</u> Ohjevideot löydät <u>täältä.</u>

2. Luo uusi palveluntuottaja NAP-palvelussa, mikäli tarpeen (esim. Linja-autoliike Esimerkki Oy tai Akaan kunta).

Mikäli olet jo lisännyt palveluntuottajan, siirry suoraan kohtaan 3.

- 3. Lisää uusi palvelu NAP:ssa ja valitse liikkumispalvelun tyypiksi "Tilausliikenne ja muu kutsuun perustuva liikenne".
- 4. Täytä avautuneella lomakkeella kysytyt tiedot.
- 5. Täytä erityisellä huolella kohta "Palvelun kuvaus".

Kerro tässä kohdassa perustiedot kutsuliikenteestä, esim. missä palvelua tarjotaan, milloin liikennöidään, kuinka paljon aiemmin kyyti on varattava ja mistä puhelinnumerosta/sähköpostiosoitteesta palvelu varataan, jne.

#### 6. Täytä kohtaan "Toiminta-alue" niiden kuntien nimet, joiden alueella kutsuliikenne toimii.

Mikäli kutsuliikenne toimii esim. vain osassa kuntaa, lisää pääasiallinen toimintaalue piirtämällä klikkaamalla kartan ala-reunassa olevaa painiketta "Lisää pääasiallinen toiminta-alue piirtämällä". Klikkaa nyt kartan reunassa olevaa monikulmio-symbolia piirtääksesi alueen.

# 7. Täytä kohtaan "Ulkoiset koneluettavat rajapinnat" tiedot palveluun liittyvistä koneluettavista rajapinnoista, mikäli sellaisia on.

Huom! Ihmissilmin luettava verkkosivu ei ole koneluettava rajapinta.

- Esim. mikäli palvelun reitti- ja aikataulutiedot ovat saatavilla koneluettavasta rajapinnasta, lisää kyseisen rajapinnan tiedot tähän kohtaan.
- Jos ulkoisia rajapintoja ei ole, kohdan voi jättää tyhjäksi.

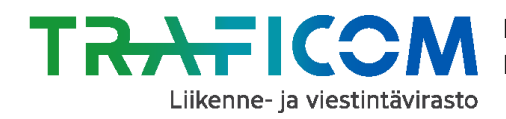

2 (2)

#### 8. Mikäli et täyttänyt edelliseen kohtaan ulkoisia rajapintoja, täytä lomake loppuun asti.

Mikäli lisäämiesi ulkoisten rajapintojen sisältämät tiedot ovat vajavaisia, täytä lomakkeen loppuosa soveltuvin osin.

## 9. Kun lomake on täytetty, paina sivun alalaidassa olevaa "Tallenna ja lähetä NAP:iin julkaisua varten" –painiketta. Näin lisäämäsi palvelu siirtyy julkaisujonoon.

- Mikäli et voi lähettää palvelua julkaistavaksi, on lomakkeella puutteita tai virheitä. Palaa tarkistamaan lomakkeen tiedot, joissa lukee huomio "Tieto vaaditaan" punaisella värillä.
- Palvelusi tiedot julkaistaan noin yhden arkipäivän kuluessa tietojen tallentamisesta. Kun tiedot on julkaistu, ne näkyvät myös NAP:n julkisessa näkymässä kohdassa "Liikkumispalvelukatalogi".
- Palvelun muokkaaminen onnistuu jatkossa "Omat palvelutiedot"-sivulla klikkaamalla palvelun nimeä tai kynän kuvaa rivin perässä.

#### **Kysyttävää tai ongelmia?** Ota yhteys NAP- ja RAE-Helpdeskiin, <u>nap@traficom.fi</u> tai p. 029 534 5454 (arkisin 9-15)